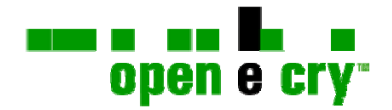

# Guia do Usuário

# **OEC** Trader

# Arquivo

18 de Junho de 2008

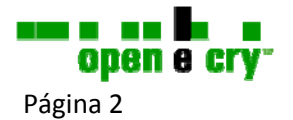

18 de Junho de 2008

# Sumário

| INTRODUÇÃO                      | ERROR! BOOKMARK NOT DEFINED. |
|---------------------------------|------------------------------|
| HISTÓRICO DO DOCUMENTO          | ERROR! BOOKMARK NOT DEFINED. |
| ARQUIVO                         | ERROR! BOOKMARK NOT DEFINED. |
| Iníciar sessão                  | Error! Bookmark not defined. |
| EFETUAR DESLOGAR                | Error! Bookmark not defined. |
| Layout Padrão-Página de Entrada | Error! Bookmark not defined. |
| Exportar configurações          | Error! Bookmark not defined. |
| IMPORTAR CONFIGURAÇÕES          | ERROR! BOOKMARK NOT DEFINED. |
| PERMITIR DDE                    | ERROR! BOOKMARK NOT DEFINED. |
| PERMITIR REMOTING               | Error! BOOKMARK NOT DEFINED. |
| AUTOX CAPTURE                   | Error! Bookmark not defined. |
| SAÍDA                           | Error! BOOKMARK NOT DEFINED. |
|                                 |                              |

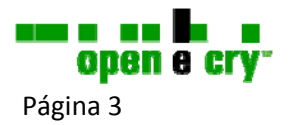

### Introdução

O guia do usuário é organizado em diversas partes. Cada capítulo é baseado nas operações de cada área funcional listada abaixo do menu de comando do OEC Trader. Abaixo de cada área de comando o menu suspenso detalha os acessos para uma funcionalidade especifica. As áreas principais incluem os seguintes itens:

Arquivo Conta Solicitações Comunicações Cotas Visão Relatórios Configuração Caixa de Ferramentas Ajuda

Há um glossário incluído para fornecer definições e contexto operacional para os termos utilizados no decorrer desse guia. Além disso, a mesa de contexto inclui hyperlinks para acessar informações especificas do tópico abaixo de cada capítulo. Embora certamente existam múltiplas formas de acessar uma operação particular, a referência para essa informação está também hyperlinkada para fácil acesso. Para acessar um tema, posicione o cursor no cabeçalho, pressione Ctrl e de um clique com o botão esquerdo do mouse.

### Histórico do Documento

| Versão              | Data    | Autorização              |
|---------------------|---------|--------------------------|
| OEC Trader 3.1.2.10 | 4/23/08 | Tecnologia da Informação |
| OEC Trader 3.2      | 5/30/08 | Tecnologia da Informação |
| OEC Trader 3.2      | 6/18/08 | Tecnologia da Informação |

Observação: Esse documento suporta todas as versões anteriores através da data de lançamento.

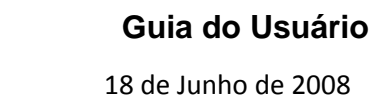

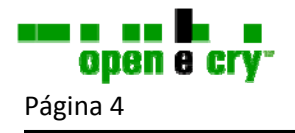

## Arquivo

O primeiro item no menu de comando exibe acesso para informação no OEC Trader e facilita a transferência de informação através de funções de importação/exportação com outras aplicações como AutoX e Excel DDE. Os tópicos a seguir são acessados com esse comando:

- Iniciar Sessão
- Deslogar
- Exportar configurações
- Importar configurações
- Permitir DDE
- Captura de Auto Execução
  - o Captura Ativada
  - o Configurações de Captura
  - o Habilitar Extensão
  - o Protocolo
  - Fila de Solicitações

#### Iniciar Sessão

Quando estiver desconectado do OEC Trader, selecione Iniciar Sessão para exibir uma caixa de diálogo para se conectar. O Nome de Usuário e a Senha são do caso sensitivo.

- 1. Insira o Nome de Usuário e a Senha e clique em Iniciar Sessão.
- 2. Verifique a Reconexão Automática para habilitar uma conexão do servidor OEC se essa estiver perdida.

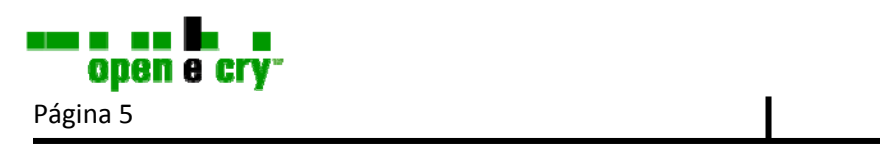

3. Clique em Cancelar para abortar o processo. Refere a figura abaixo.

| 0 <sub>90</sub> ()          | EC Trader Internal - sin                                                                   | 🗞 OEC Trader Internal 🛛 🔀                                                                                                |
|-----------------------------|--------------------------------------------------------------------------------------------|----------------------------------------------------------------------------------------------------|
| File                        | Account Orders (                                                                           | User Name:                                                                                                    |
|                             | Logon<br>Logoff                                                                            | Password:                                                                                                    |
| ~                           | Export Settings<br>Import Settings<br>Allow DDE<br>Allow Remoting<br>AutoX Capture<br>Exit | Version: 3.2.0.0<br>Auto Reconnect<br>OECServer: sim.openecry.com<br>Web Server: http://api.openecry.com<br>Logon Cancel |
| <b>Figura 1</b><br>Permitir | : Arquivo → Deslogar / E<br>DDE / Permitir Remoting                                        | xportar Configurações /Importar Configurações /<br>; / Captura de Auto Execução/Saída                                    |
| OEC Tra                     | ider Interno                                                                               |                                                                                                    |
| Nome de                     | e Usuário                                                                                  |                                                                                                    |
| Senha                       |                                                                                            |                                                                                                    |
| Versão 3                    | 3.2.0.0                                                                                    |                                                                                                    |
| Reconec                     | tar Automaticamente                                                                        |                                                                                                    |
| Sevidor                     | DEC: sim.openecry.com/S                                                                    | ervidor                                                                                                    |
|                             |                                                                                            | ···· · · · ·                                                                                                    |

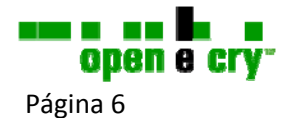

#### Deslogar

Esse comando de Arquivo exibe a janela de Confirmação de Saída. Também exibe o estado ativo das solicitações em andamento ativas e solicitações preenchidas. Consulte a figura abaixo.

| -     |
|-------|
|       |
|       |
|       |
|       |
|       |
|       |
| · ·   |
|       |
|       |
| 4 1 1 |

Confirmação de Saída

Solicitações em Andamento

Solicitações Preenchidas Conta / Símbolo / #Prev / #Adiquiridas / #Vendidas / Pos Líquido

Sair / Continuar Logado

- 1. Para se deslogar do OEC Trader, selecione Arquivo e então clique em Deslogar, para exibir uma caixa de diálogo de Confirmação de Saída que resume a atividade diária.
- A partir dessa caixa de diálogo, confirme a Saída ou Continue Logado. Essa seleção mantém o OEC Trader na tela mesmo que tenha se desconectado dos servidores. Consulte as Figuras abaixo.

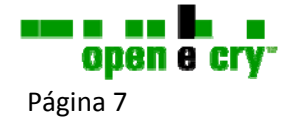

#### Layout Padrão – Página de Entrada

Essa é a página de entrada do OEC Trader, a primeira página exibida depois de uma aplicação ser aberta. O layout padrão inicial exibe essas janelas:

- Posição Variável
- Resumo da Conta
- Solicitações Ativas
- Solicitações Completadas
- Ordem de Entrada
- Cotas
- Pesquisa

A página de entrada só é exibida uma vez sob a Inicialização inicial como o layout padrão. Consulte a Figura abaixo.

- 1. Para modificar o layout padrão, clique em visualizar e clique (desmarcar) Bloquear Janelas
- 2. Para procedimentos detalhados de como reorganizar a janela, consulte *Visualizar*.

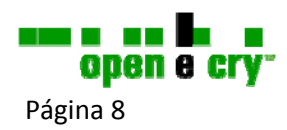

3. Para retornar ao layout padrão, clique em Visualizar, selecionar layout, e então clique em Restaurar Layout Padrão.

|                    | Fig. Account: Orders: Communications: Quetes: View Reports: Setup: Toolbox: Help: Open a Une Account                                                                                                    | rt.                                                                                                    |                                                                                                    | Account DEMO023674                                                                                                    |
|--------------------|----------------------------------------------------------------------------------------------------|----------------------------------------------------------------------------------------------------|----------------------------------------------------------------------------------------------------|----------------------------------------------------------------------------------------------------|
|                    | Special         Mitogle (arg. Bue Pool         Mitogle (arg. Bue Pool <t< td=""><td>Extra<br/>Extra</td><td>Todal Case<br/>OpenPA 6 224(3)<br/>Pode21 as<br/>DealerPA 224(3)<br/>Pode21PA 226027<br/>Balance<br/>Not Lip 18, 245, 29</td><td>USD</td></t<> | Extra<br>Extra                                                                                                    | Todal Case<br>OpenPA 6 224(3)<br>Pode21 as<br>DealerPA 224(3)<br>Pode21PA 226027<br>Balance<br>Not Lip 18, 245, 29                                                                                                    | USD                                                                                                    |
|                    | Average Punitions         Desk 81 (their         Average Punitions         Page         Lest Surf         Concol         Desk 91 (their         Average Punitions         Page         Lest Surf         Concol         Desk 91 (their         Average Punitions         Page         Lest Surf         Concol         Concol         Concol         Desk 91 (their         Concol         Concol                                                                                                    | Comparison (In Section 2.3.)         Comparison (In Section 2.3.)           Account         Comparison (In Section 2.3.)           Comparison (In Section 2.3.)         Comparison (In Section 2.3.)           Device(2.5.)         11000000 Rep-<br>transport (In Section 2.3.)           Device(2.5.)         11000000 Rep-<br>transport (In Section 2.3.)                                                                                                    | Ang/heg) Sate / Sp<br>2017 Sat 440<br>Med 844<br>Med 844<br>Ang 844<br>0.0056 Sat 3207                                                                                                    | Sector Page Land Cell<br>Guilden MET GTC<br>Gerland MET GTC Onter breaks lank<br>Guilden MET GTC                                                                                                    |
|                    | Non-control 51/00 / 1000           Non-control 51/00 / 1000           Non-control 51/00 / 1000           Non-control 51/00 / 1000           Non-control 51/00 / 1000           Non-control 51/00 / 1000           Statistic           Non-control 51/00 / 1000           Statistic           Statistic                                                                                                    | Control Control C | Image         Image         Image <th< td=""><td>Image: 1         Image: 2         Image: 2</td></th<> | Image: 1         Image: 2         Image: 2 |
| - Figura 3         | Connected & Addat<br>Start] [] Probox - Micr] & Windows U ] # Investoped ] CEC Guide [] Glossary_3_<br>3:                                                                                                    | BOEC Trader BOEC                                                                                                    | Trade ¥Default Lavo                                                                                                    | 91140 MA                                                                                                    |
| Arquivo<br>Relatór | o / Conta / Solicitações / Comunicações / Cotas / Vis<br>ios/Configuração/Ferramentas/Ajuda/Abrir uma Cor                                                                                                    | ualizar /<br>nta no Live                                                                                                    |                                                                                                    |                                                                                                    |

#### Exportar configurações

Esse é o comando de Arquivo que exibe a janela de Exportar Configurações. Exportar dados significa formatar dados de tal maneira que eles possam ser utilizados por outra aplicação. Essa função permite ao usuário exportar e customizar configurações (padrões e arquivos de layout) para serem importados para outra instalação do OEC trader.

- 1. Criar uma cópia original da configuração atual e configurar.
- Para exportar informações do OEC Trader para outra aplicação, clique em Arquivo, então selecione exportar configurações para abrir a janela de Exportação de Configurações. Consulte a figura abaixo.

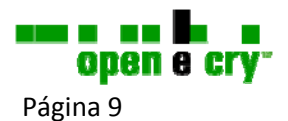

18 de Junho de 2008

3. Nomeie o arquivo para salvar em um novo local.

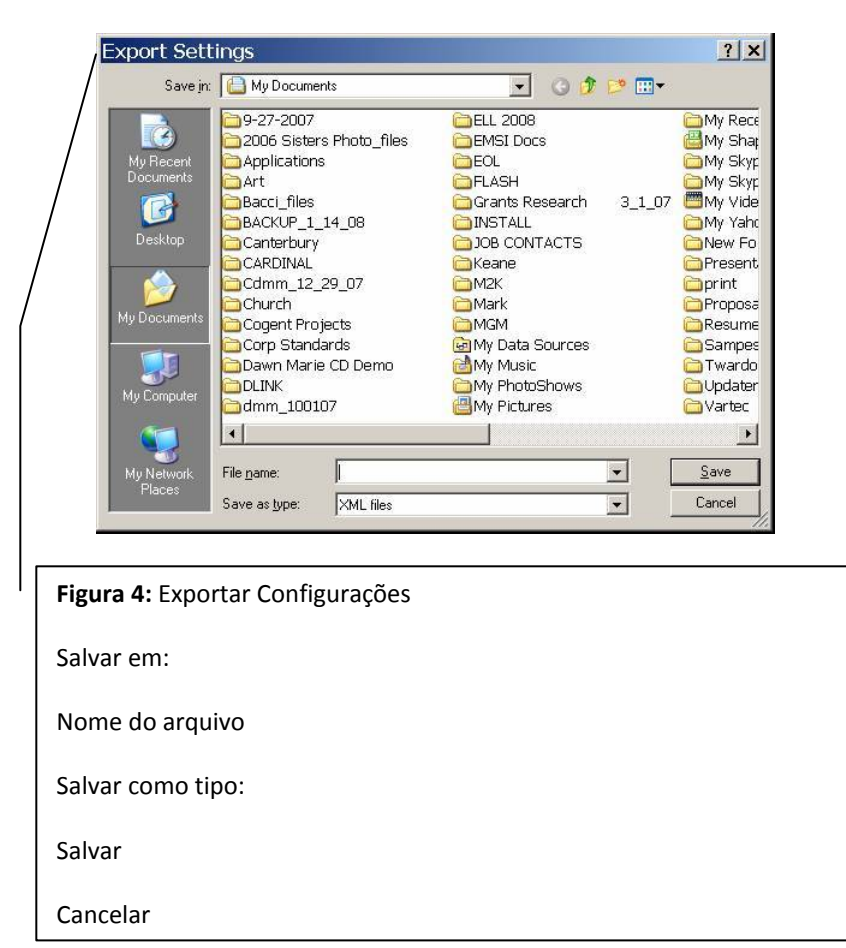

#### Importar configurações

Esse é o comando de Arquivo que exibe a janela de importar configurações. Importar informações significa ter a habilidade de usar dados produzidos por outra aplicação. Também, a função de importar permite ao usuário para fazer uma transferência das configurações que foram exportadas de uma instalação anterior ou outras instalações.

1. Para importar dados de um arquivo, clique em Arquivo e selecione Importar Configurações para exibir a janela de Importar Configurações.

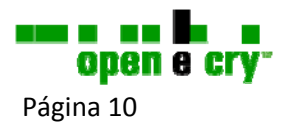

2. Selecione arquivo e clique em abrir. Consulte a figura abaixo.

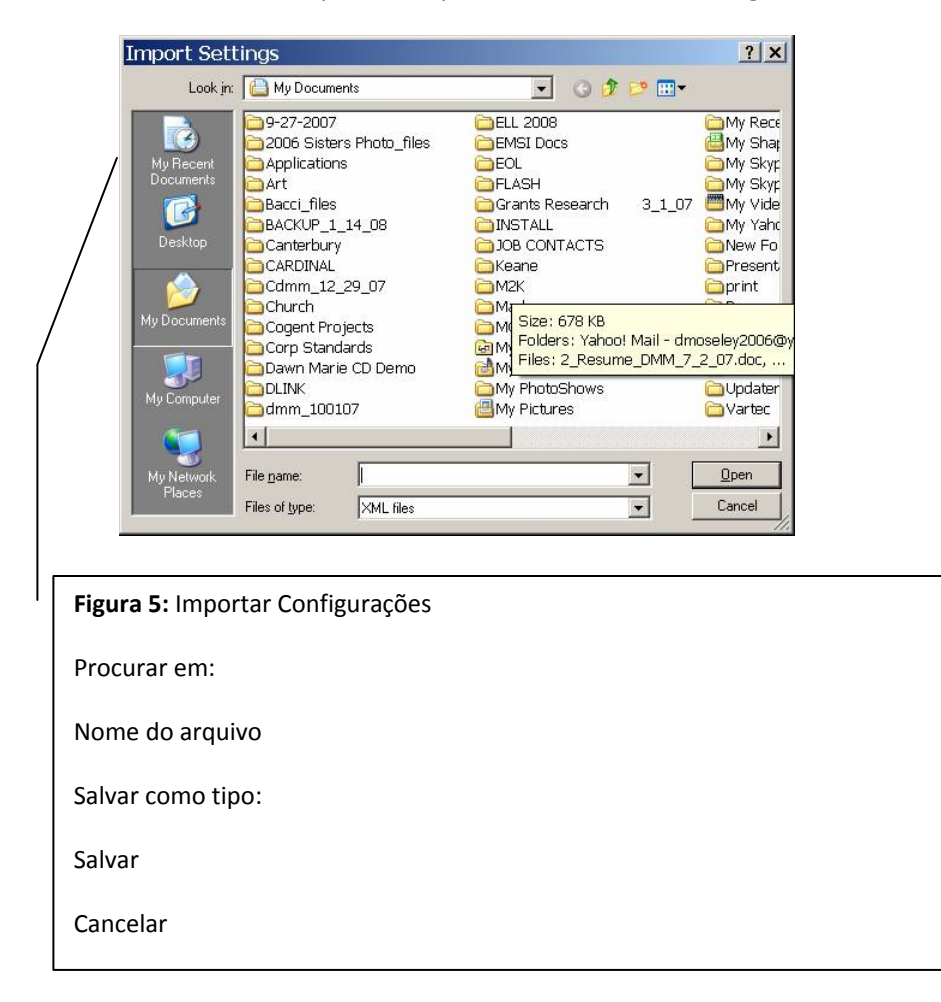

#### **Permitir DDE**

A OEC Trader oferece a possibilidade de troca do Microsoft<sup>®</sup> Excel com o Intercâmbio Dinâmico de Dados (DDE). A função primaria do DDE é permitir que as aplicações do Windows compartilhem dados. Por exemplo, uma célula do Microsoft<sup>®</sup> Excel pode ser ligada a um ponto de valores ou dados no OEC Trader. Quanto o ponto do valores ou dados muda, ele atualiza automaticamente na planilha eletrônica do Microsoft<sup>®</sup> Excel. Esse comando ativa e suporta a função DDE do Excel.

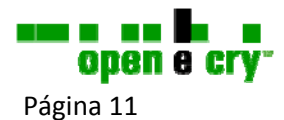

1. Para habilitar o DDE do Excel, clique em arquivo e marque o quadro Permitir DDE. Consulte a figura abaixo.

|          | nort             | - Burn        | Dica | Instant) | Aug California | Mar Day | 4.74  |  |
|----------|------------------|---------------|------|----------|----------------|---------|-------|--|
| -        | agon             | - Duy         | 1000 | 0        | 0.000          | 10      | 16    |  |
| E        | port Settings    |               | 0.0  | 0        | 0.0            | 12      | -\$18 |  |
| Ir       | moort Settings   |               | 0.0  | 0        | 0.0            | 20      | -\$7  |  |
| <b>1</b> | linu PPF         |               | 0.0  | 0        | 0.0            | S 10:   | \$43  |  |
| A 14     | IOW DUE          |               |      |          |                |         |       |  |
| A        | utoX Capture 🔹 🕨 | nt            |      |          |                |         |       |  |
| Ē        | ie.              | F-            |      |          |                |         |       |  |
|          |                  | Concession of |      |          |                |         |       |  |

Permitir DDE / Captura de Auto Execução / Sair

Observação: Essa funcionalidade é exibida em detalhes em um Guia do Usuário Excel DDE

separado.

#### **Permitir Remoting**

Esse comando de Arquivo permite a possibilidade de utilizar o mesmo Nome de Usuário e Senha para múltiplas aplicações que são abertas simultaneamente.

| 08 <sub>C</sub> | EC Trader Internal - sim                        |    |                                                                                                    |
|-----------------|-------------------------------------------------|----|----------------------------------------------------------------------------------------------------|
| File            | Account Orders C                                | 1. | Para ativar o controle remoto, clique para selecionar Permitir<br>Remoting abaixo do comando de Arguixo |
|                 | Logon<br>Logoff                                 |    |                                                                                                    |
| ~               | Export Settings<br>Import Settings<br>Allow DDE |    |                                                                                                    |
| ~               | Allow Remoting AutoX Capture                    |    | Permitir Remoting                                                                                       |
|                 | Exit                                            |    |                                                                                                    |

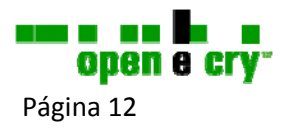

#### Captura de Auto Execução

O OEC Trader suporta a Auto execução através de um módulo totalmente integrado para rotear sinais de troca da Estação de Troca<sup>®</sup> através do OEC Trader. Isso maximiza as funções de ordem de entrada avançadas para facilitar negociações em blocos de alocação.

#### Observação: Essa funcionalidade é exibida em detalhes em um Guia do Usuário de Auto Execução separado.

1. Para habilitar a Auto Execução, clique em Arquivo e selecione Captura de Auto Execução para marcar a caixa para integração.

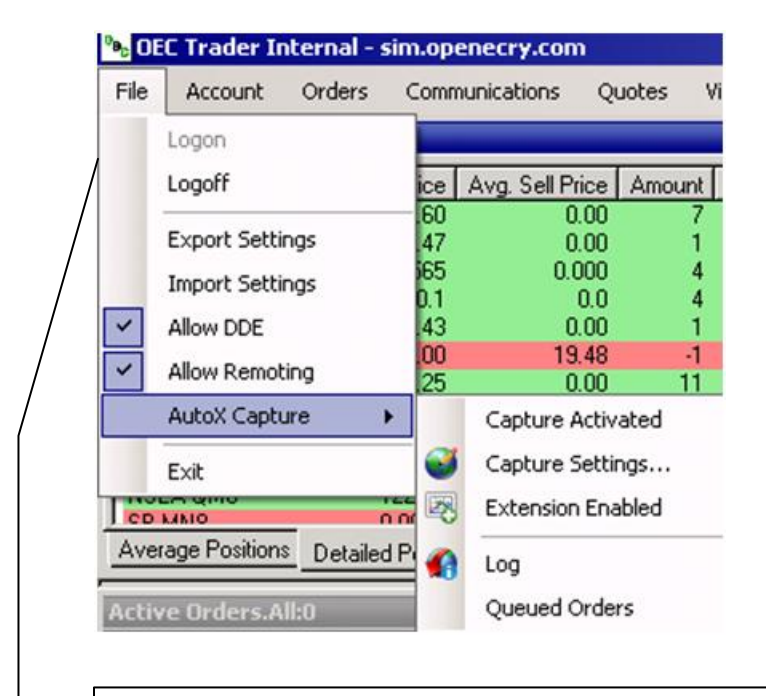

Figura 7: Arquivo → Deslogar / Exportar Configurações / Importar Configurações / Permitir DDE / Permitir Remoting / Captura de Auto Execução / Sair

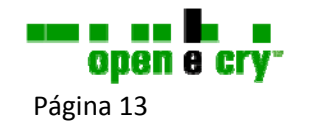

#### Sair

O comando Sair fecha a aplicação do OEC Trader.

1. Para fechar a aplicação do OEC Trader, selecione Sair. Consulte a figura abaixo.

| rile                                   | Account Orders                                                                               | (                                         |        |                          |           |                         |               |            |      |
|----------------------------------------|----------------------------------------------------------------------------------------------|-------------------------------------------|--------|--------------------------|-----------|-------------------------|---------------|------------|------|
|                                        | Logon                                                                                        | 0                                         | Wor    | king Orders              |           |                         |               |            |      |
|                                        | Logoff                                                                                       | 2                                         | Filled | d Orders                 |           |                         |               |            |      |
|                                        |                                                                                              | -                                         |        |                          |           |                         |               |            |      |
|                                        | Export Settings                                                                              | Account                                   |        | Symbol                   | #Prev     | #Bought                 | #Sold         | Net Pos    |      |
|                                        | Import Settings                                                                              | DEM002                                    | 3674   | 6AM8(ADM8)               | 7         | 0                       | 0             | 7          | 1    |
| ~                                      | Allow DDF                                                                                    | DEM002                                    | 3674   | 6BU8(BPU8)               | 1         | 0                       | 0             | 1          |      |
|                                        | HIOW DOL                                                                                     | DEM002                                    | 3674   | 6JM8(JYM8)               | 4         | 0                       | 0             | 4          |      |
| ~                                      | Allow Remoting                                                                               | DEM002                                    | 3674   | 6SM8(SFM8)               | 4         | 0                       | 0             | 4          |      |
|                                        | AutoX Capture                                                                                | DEM002                                    | 3674   | DAM8                     | 1         | 0                       | 0             | 1          |      |
|                                        |                                                                                              | DEM002                                    | 3674   | DAF9                     | -1        | 0                       | 0             | -1         |      |
|                                        | Exit                                                                                         | DEMO02                                    | 3674   | ESM8                     | 10        | 1                       | 0             | 11         |      |
|                                        |                                                                                              |                                           |        | Exit                     | 9         | itay Logge              | d On          |            |      |
|                                        |                                                                                              |                                           |        | Exit                     |           | itay Logged             | d On          |            |      |
| <b>jura</b><br>moti                    | <b>8:</b> Arquivo → Desloga<br>ing / Captura de Auto                                         | ar / Exportar C<br>Execução / <b>Sa</b>   | onfigu | Exit<br>urações / Import | tar Confi | itay Logged<br>gurações | 10n<br>/ Perm | itir DDE / | Perm |
| <b>jura</b><br>moti<br>nfirr           | <b>8:</b> Arquivo → Desloga<br>ing / Captura de Auto<br>nação de Saída                       | ar / Exportar C<br>Execução / <b>Sa</b>   | onfigu | Exit<br>urações / Import | tar Confi | gurações                | 10n<br>/ Perm | itir DDE / | Pern |
| <b>;ura</b><br>moti<br>nfirr<br>licita | <b>8:</b> Arquivo → Desloga<br>ing / Captura de Auto<br>mação de Saída<br>ações em Andamento | ar / Exportar C<br>P Execução / <b>Sa</b> | onfigu | Exit<br>urações / Import | tar Confi | gurações                | 10n<br>/ Perm | itir DDE / | Pern |

Conta / Símbolo / #Prev / #Adquiridas / #Vendidas / Pos Líquido

Sair / Continuar Logado